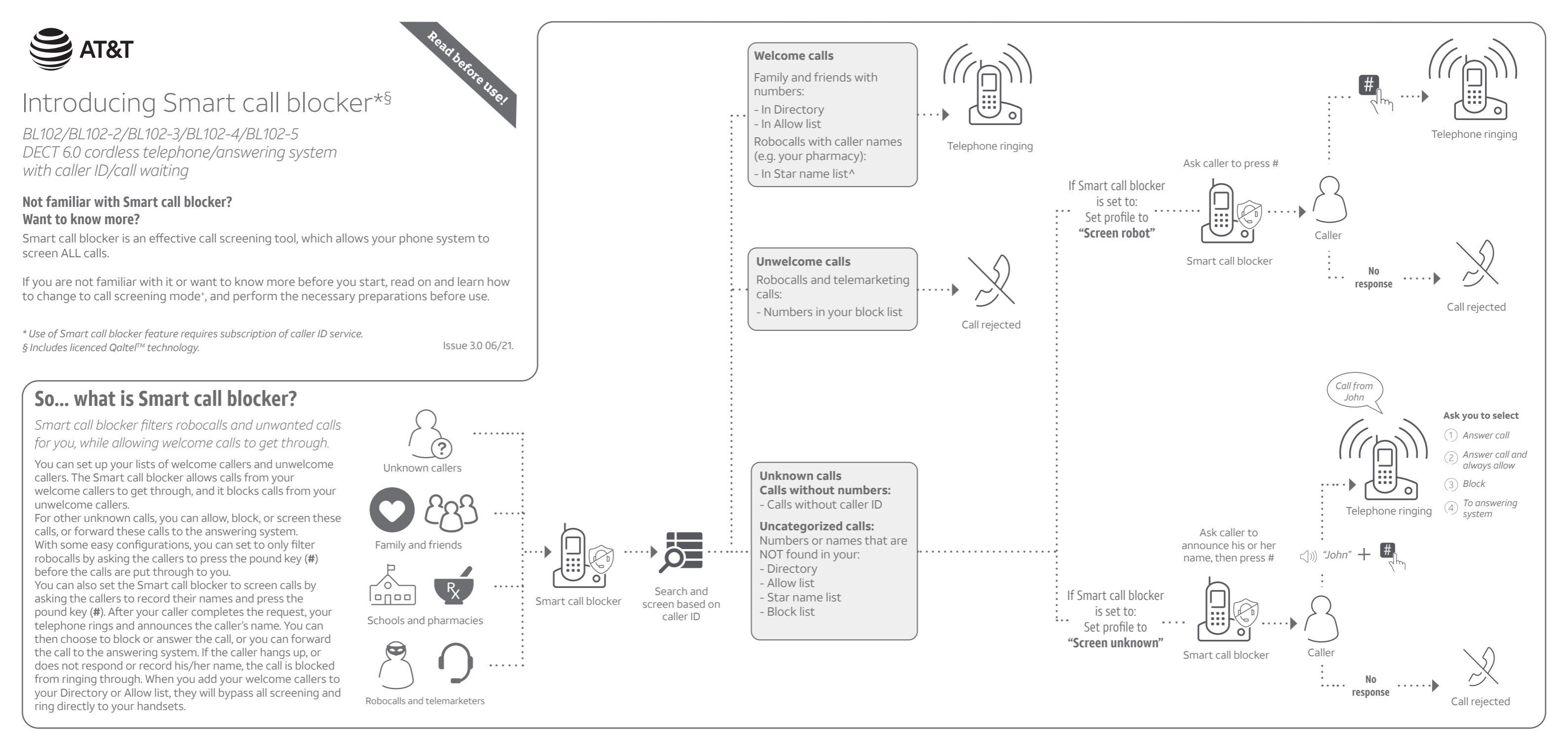

## Move to **Setup** if you want to screen all unknown calls.

With **Call screening** active, Smart call blocker screens and filters all incoming calls from numbers or names that are not yet saved in your Directory, Allow list, Block list, or Star name list. You can easily add incoming phone numbers to your Allow list and Block list. This allows you to build up your lists of allowed and blocked numbers, and Smart call blocker will know how to deal with these calls when they come in again.

## Setup

#### Directory

Enter and save telephone numbers of frequently called businesses, family members and friends, so that when they call, your telephone rings without having to go through the screening process.

#### Add contacts in your directory:

- Press MENU on the handset.
- 2. Press **VCID** or **ADIR** to choose **Directory**, and then press SELECT.
- 3. Press SELECT again to choose Add new entry.
- Δ Enter a telephone number (up to 30 digits), and then press SELECT.
- 5. Enter a name (up to 15 characters), and then press SELECT.

To add another contact, repeat from step 3.

## Block list

#### Add numbers that you want to prevent their calls from ringing through.

#### Add a block entry:

- 1. Press CALL BLOCK on the handset.
- 2. Press ▼CID or ▲DIR to choose Block list, and then press SELECT.
- Press **VCID** or **ADIR** to choose **Add new** 3. entry, and then press SELECT.
- Enter a telephone number (up to 30 digits), 4 and then press SELECT.
- 5. Enter a name (up to 15 characters), and then press SELECT.
- To add another entry in block list, repeat from step 3.

## Allow list

Add numbers that you want to always allow their calls to get through to you without having to go through the screening process.

#### Add an allow entry:

- 1. Press CALL BLOCK on the handset.
- 2. Press VCID or ADIR to choose Allow list, and then press SELECT.
- Press **VCID** or **ADIR** to choose **Add new** 3. entry, and then press SELECT.
- Enter a telephone number (up to 30 digits), 4. and then press **SELECT**.
- Enter a name (up to 15 characters), and then 5 press SELECT.
- To add another entry in allow list, repeat from step 3.

#### Star name list^

Add caller NAMES to your star name list to allow their calls to get through to you without having to go through the screening process.

#### Add a star name entry:

- 1. Press CALL BLOCK on the handset.
  - Press **VCID** or **ADIR** to choose **Star name** 2. list, and then press SELECT.
- Press **VCID** or **ADIR** to choose **Add new** 3. entry, and then press SELECT.
- Enter a name (up to 15 characters), and then press **SELECT**. 4.

#### To add another entry in star name list, repeat from step 3.

^ There are many organizations like schools, medical offices, and pharmacies that use robocalls to communicate important information to you. Robocall uses an autodialer to deliver prerecorded messages. By entering the name of the organizations into the Star name list, it ensures these calls will ring through when you only know the caller names but not their numbers.

#### You are now ready to start using your telephone system with Smart call blocker.

To turn on call screening:

- 1. Press CALL BLOCK on the handset.
- 2. Press **VCID** or **ADIR** to choose Set profile, and then press SELECT.
- 3. Press **SELECT** again to choose Screen unknown

Selecting the **Screen unknown** profile option will set your telephone to screen all unknown calls and ask for the callers' names before putting the calls through to you.

## What if I want to...

Choose the Smart call block configuration that best suits your needs.

| Scenarios            | I want to<br>screen any<br>calls from<br>numbers not<br>saved in the<br>Directory,<br>Allow list, or<br>Star name<br>list. | I want to allow<br>all calls except<br>the people on<br>the Block list<br>only. | l want to<br>screen<br>robocalls only. | I want to send<br>any calls from<br>numbers not<br>saved in the<br>Directory, Allow<br>list, or Star<br>name list to the<br>answering system. | I want to<br>block any<br>calls from<br>numbers not<br>saved in the<br>Directory,<br>Allow list, or<br>Star name<br>list. |
|----------------------|----------------------------------------------------------------------------------------------------|---------------------------------------------------------------------------------|----------------------------------------|----------------------------------------------------------------------------------------------------|----------------------------------------------------------------------------------------------------|
| Settings             | (1)                                                                                                    | Default settings<br>(2)                                                         | (3)                                    | (4)                                                                                                    | (5)                                                                                                    |
| Voice guide<br>setup | Press <b>1</b> when prompted                                                                                               | Press <b>2</b> when prompted                                                    | -                                      | -                                                                                                    | -                                                                                                    |
| Set profile          | Screen<br>unknown                                                                                                    | Allow<br>unknown                                                                | Screen robot                           | UnknownToAns.S                                                                                                    | Block<br>unknown                                                                                                    |
|                      | Screen unknown                                                                                                    | Allow unknown                                                                   | €Screen robot                          | QuinkmounToAns, S                                                                                                    | ◆Block unknown                                                                                                    |

#### <い)) *"John"* Telephone ringing No caller ID Ask caller to # announce his or Ask you to select her name, then Uncategorized press # (1) Answer call calls (?) Answer call and always allow (3) Block $\dot{\mathbf{O}} =$ (4) To answering system Calle Caller Smart Smart Search and call blocker call blocker screen based on caller ID Call rejecte Press CALL BLOCK. Press CALL BLOCK. 1. Press ▼CID or ▲DIR to choose Set profile, and then press SELECT. 2. 2. Press SELECT again to choose Screen unknown. 3.

Screen all calls except welcome calls (1)

## Use voice quide to set Smart call blocker

Right after installing your phone for the first time, the voice guide will provide you a quick and easy way to configure Smart call blocker.

After you install your telephone for the first time, the telephone base will prompt if you want to set Smart call blocker - "Hello! This voice quide will assist you with the basic setup of Smart call blocker ...".

With the voice guide, you can set your Smart call blocker:

- ▶ To screen calls with telephone numbers that are not saved in your Directory, Allow list, or Star name list; or
- Do not screen calls, and allow all incoming calls to get through.

Listen to the voice guide to set up your Smart call blocker.

## To restart the voice quide:

On the telephone base, press the keys in the following sequence.

## ►/■/PLAY/STOP

Note: While the voice guide is playing, you can press **DELETE** to skip it.

## Quick setup using the Set profile option

You can perform the following steps to quickly set up Smart call blocker, as described in the five scenarios on the right.

- 1. Press CALL BLOCK on the handset.
- 2. Press **VCID** or **ADIR** to choose **Set profile**, and then press SELECT.
- 3. Press **▼CID** or **▲DIR** to select from the following five options:
  - Screen unknown
  - Screen robot
  - Allow unknown
  - UnknownToAns.S
  - Block unknown
- and then press **SELECT** to confirm.

Qaltel<sup>™</sup> is a trademark of Truecall Group Limited. © 2020-2021 Advanced American Telephones. All Rights Reserved.

AT&T and the AT&T logo are trademarks of AT&T Intellectual Property licensed to Advanced American Telephones, San Antonio, TX 78219.

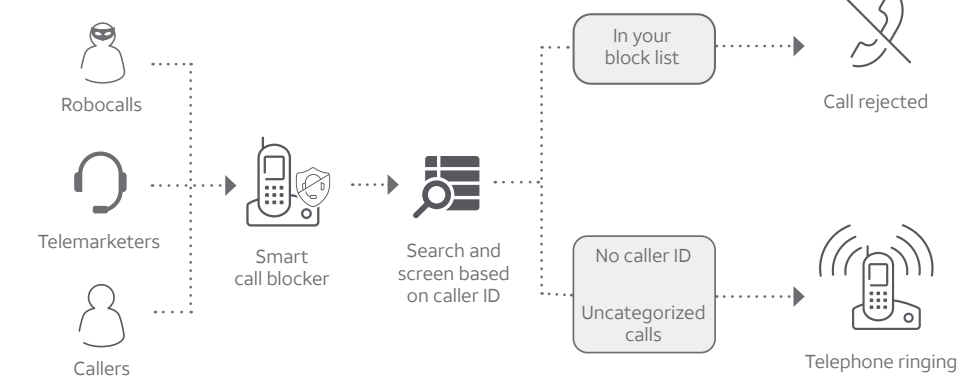

Block calls on the block list only (2) - Default settings

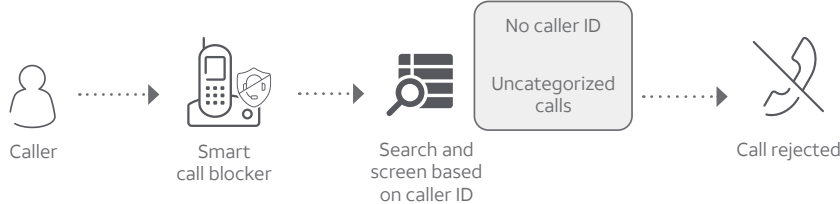

Press CALL BLOCK

Press ▼CID or ▲DIR to choose Set profile, and then press SELECT. 2.

Press ▼CID or ▲DIR to choose Allow unknown, and then press SELECT.

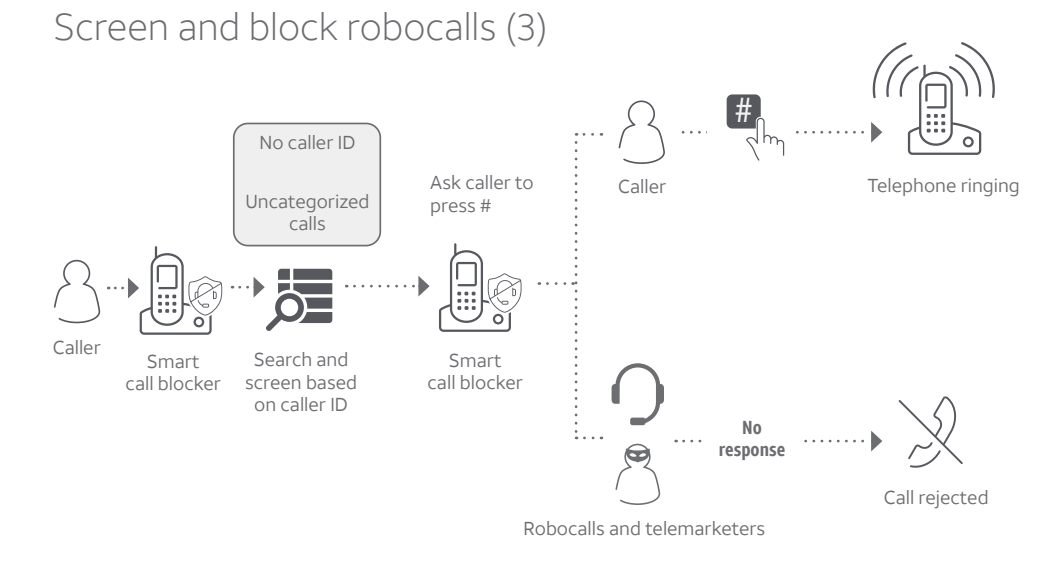

- Press CALL BLOCK.
- Press ▼CID or ▲DIR to choose Set profile, and then press SELECT. 2.
- Press ▼CID or ▲DIR to choose Screen robot, and then press SELECT

# 

## How to unblock a telephone number?

- Press CALL BLOCK on the handset.
- 2
- the block entries.
- 4. **Delete entry?**
- Press **SELECT** to confirm. 5

For complete operation instructions of Smart call blocker, read the online Complete user's manual of your telephone system.

# Block all unknown calls (5)

Smart

call blocker

- Press CALL BLOCK.

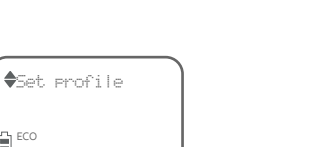

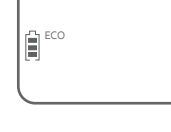

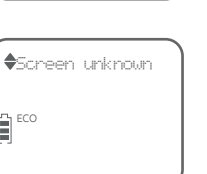

## Forward all unknown calls to answering system (4)

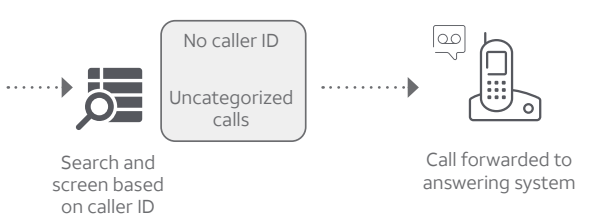

Press **VCID** or **ADIR** to choose **Set profile**, and then press **SELECT** Press ▼CID or ▲DIR to choose UnknownToAns.S, and then press SELECT.

Press ▼CID or ▲DIR to choose Set profile, and then press SELECT Press ▼CID or ▲DIR to choose Block unknown, and then press SELECT.

Press ▼CID or ▲DIR to choose Block list, and then press SELECT.

3. Press **SELECT** to choose **Review**, and then press **VCID** or **ADIR** to browse through

When the desired entry displays, press **DELETE** on the handset. The screen shows